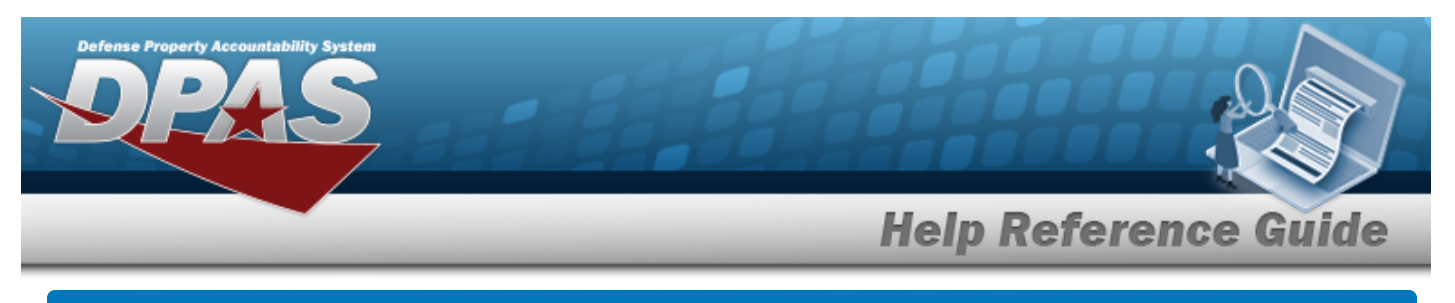

# **Apply Authorization**

## **Overview**

The Force System Management module Apply Authorization process provides the ability to associate a UIC to an Authorization, or an Authorization to a UIC.

## Navigation

Authorization MGMT > Apply Authorization > Apply Authorization page

## Procedures

| Search | for an | Autho | orization | ID |
|--------|--------|-------|-----------|----|
|--------|--------|-------|-----------|----|

One or more of the Search Criteria fields can be entered to isolate the results. By default, all

results are displayed. Selecting at any point of this procedure returns all fields to the default "All" setting.

1. Select the Authorization ID tab.

| Search Criteria    |                  |
|--------------------|------------------|
| Authorization Id Q |                  |
|                    | C Reset Q Search |

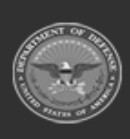

2.

| Search Re           | sults               |                |                |               |                                       |                   |                 |     |
|---------------------|---------------------|----------------|----------------|---------------|---------------------------------------|-------------------|-----------------|-----|
| AUTHORIZ<br>1023196 | ATION ID            | AU             | THORIZATION DE | SCRIPTION     | PLATFORM<br>Admin                     | MISS              | ION DESCRIPTION |     |
| Crid Option         | ns 🕶 🔸 Add 🏦 Delete | (2) Details    | Save DR        | leset         |                                       |                   |                 |     |
| Site Id             | Y Accountable UIC   | Ŧ              | UIC 1          | T UIC Name    | <sup>\(\nu\)</sup> Major Command Code | T Organization Id | T DoDAAC        |     |
| FH-AFH              | AF FE1824           |                | FE1824         | NEW ORLEANS F | 15 CRF LA 42                          | CRK UIC           | FE1824          |     |
| EH-AFK              | AF FE6101           | items per page | FE6101         | ROBINS AND GA | 42                                    | FE6101-FE6101     | FE6101          | 1-2 |
| -                   | <u> </u>            |                |                |               |                                       |                   |                 |     |

13 FH-AFHAF FE1824 FE1824 NEW ORLEANS F15 CRF LA CRK UIC FE1824 47 FHEAFHAF FE6101 FE6101 ROBINS ANG GA 42 FE6101-FE6101 FE6101 Selected 0/3 14 M. 10 items per page 1-3 of 3 items 💾 Save

UIC Name

BPU000

Major Command Code

294

D Reset

E Save

UIC 1

BPU000

00

de URC

Acce

FE4654

2. Select . The fields close and the record is permanently added to the **Author**ization ID Search Results panel.

# Delete a UIC 1. Click to select the desired entry. The UIC record is highlighted, and Image: Details become available.

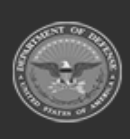

1023196

A Grid Options .

Site Id

FH-AFHAF

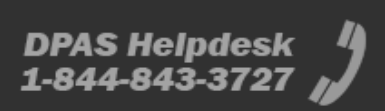

DODAAC

FE4654

Organization Id

0000CEF6G000

|                                                                                                    |                                                                                                    |                                      | _                                          | Help R                                                      | eference                                                                                                    | e Gu    |
|----------------------------------------------------------------------------------------------------|----------------------------------------------------------------------------------------------------|--------------------------------------|--------------------------------------------|-------------------------------------------------------------|----------------------------------------------------------------------------------------------------|---------|
| Search Results                                                                                                    |                                                                                                    |                                      |                                            |                                                             | 1771                                                                                                    |         |
| AUTHORIZATION ID<br>1023196                                                                                                |                                                                                                    | AUTHORIZATION<br>1812                | N DESCRIPTION                              | PLATFORM<br>Admin                                           | MISSION DESC<br>1x12                                                                                                  | RIPTION |
| 4, Grid Options +                                                                                                    | + Add 👚 Delete 🕐 Der                                                                                                    | tails 🖺 Save                         | ") Reset                                   |                                                             |                                                                                                    |         |
| Site Id 7                                                                                                    | T Accountable UIC                                                                                                    | T UIC T T                            | UIC Name                                   | 7 Major Command Code                                        | <sup>T</sup> Organization Id                                                                                          | Y DoDA  |
| FH-AFHAF                                                                                                    | FE4654                                                                                                    | 8PU000                               | 8PU000                                     | 2H                                                          | 0000CEF6G000                                                                                                    | FE465   |
| FH-AFHAF                                                                                                    | FE1824                                                                                                    | FE1824                               | NEW ORLEANS F15 CRF LA                     | 42                                                          | CRK UIC                                                                                                    | FE182   |
| EH-AFHAF                                                                                                    | FE6101                                                                                                    | FE6101                               | ROBINS ANG GA                              | æ                                                           | FE6101-FE6101                                                                                                    | FEGIC   |
|                                                                                                    | Contraction of the state of the state of the | 6023A                                |                                            |                                                             |                                                                                                    |         |
| Select                                                                                                    | elete . The De                                                                                                    | elete UI<br>C                        | C From Auth                                | <b>orization</b> pop-u                                      | p window app                                                                                                    | ears.   |
| Select                                                                                                    | elete . <i>The De</i><br>ils of a UI<br>o select the d                                                                                                    | e <b>lete UI</b><br>C                | <b>C From Auth</b><br>ntry. <i>The UIC</i> | <b>orization</b> pop-u                                      | p window app<br>inted, and                                                                                            | ears.   |
| Select Click to                                                                                                    | elete . The De<br>ils of a UI<br>o select the d<br>become availa                                                                                                    | elete UI<br>C<br>lesired e<br>able.  | <b>C From Auth</b><br>ntry. <i>The UIC</i> | <b>orization</b> pop-u                                      | p window app<br>nted, and                                                                                             | ears.   |
| Select Click to<br>Select to<br>Search Results                                                                             | elete . The De<br>ils of a UI<br>o select the d<br>pecome availa                                                                                                    | elete UI<br>C<br>lesired en<br>able. | <b>C From Auth</b><br>ntry. <i>The UIC</i> | <b>orization</b> pop-u<br>record is highligh                | p window app<br>inted, and                                                                                            | ears.   |
| Select                                                                                                    | elete . The De<br>ils of a UI<br>o select the d<br>become availa                                                                                                    | elete UI<br>C<br>lesired el<br>able. | TC From Auth                               | record is highligh                                          | p window app<br>inted, and                                                                                            | Celete  |
| Select<br>Select<br>the Detail<br>Click to<br>Click to<br>Search Results<br>AUTHORIZATION ID<br>1922196<br>A Gel Options + | elete . The De<br>ils of a UI<br>o select the d<br>become availa                                                                                                    |                                      | C From Auth                                | record is highligh                                          | p window app<br>nted, and                                                                                             | Delete  |
| Select Click to<br>Click to<br>Click b<br>Search Results<br>AUTHORIZATION ID<br>1923196                                    | elete . The De<br>ils of a UI<br>o select the d<br>become availa<br>+ Ad Doke O De<br>Accountate UC                                                                                                    |                                      | C From Auth                                | record is highlight                                         | p window app<br>the d, and<br>(MISSION DESC<br>(MISSION DESC<br>(MISSION DESC<br>(MISSION DESC                        | Celete  |
| Select                                                                                                    | elete<br>. The De<br>ils of a UI<br>o select the d<br>become availa<br>+ As<br>Come availa<br>Accountate UC<br>FE455                                                                                                    | elete UI<br>C<br>lesired en<br>able. | C From Auth                                | Porization pop-u<br>record is highligh<br>PLATFORM<br>Admin | p window app<br>thed, and<br>(MISSION DESC<br>1912<br>(MISSION DESC<br>1912<br>(MISSION DESC<br>1912<br>(MISSION DESC | Celete  |
| Select                                                                                                    | elete . The De<br>ils of a UI<br>o select the d<br>become availa<br>+ Ast Deter O Det<br>Accountative UIC<br>FE4654<br>FE1824                                                                                                    | elete UI<br>C<br>lesired en<br>able. | C From Auth                                | Porization pop-u<br>record is highligh<br>PLATFORM<br>Admin | p window app<br>the d, and<br>(MESSION DESC<br>bs2<br>T Organization 1d<br>OCCCEF60000<br>CRX LUC                     | Cars.   |

2. Select . *The Review Authorization page appears.* 

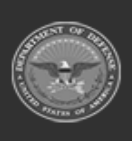

| _ |       |               |               |            | _                  |                       | _              | H                | lelj   | o Re       | fere        | ence        | Gui        | de        |
|---|-------|---------------|---------------|------------|--------------------|-----------------------|----------------|------------------|--------|------------|-------------|-------------|------------|-----------|
|   | Searc | :h Criteria   | 2             |            |                    |                       |                |                  |        |            |             |             |            | ~         |
|   | Searc | h Results     |               |            |                    |                       |                |                  |        |            |             |             |            | ^         |
|   | 40    | rid Options + | Disawe D      | Reset @ De | ultr               |                       |                |                  |        |            |             |             |            |           |
|   | - 69  | uc 🕴 🔟        | Org 1d T      | DoDAAC T   | Authorization Id T | Platform <sup>T</sup> | Stock Number T | Readiness Code T | utc T  | FReq Qty T | FAuth Qty T | Match Qty T | OReq Qty T | OAuth Qty |
|   |       | BPU000        | 0000CEF6G000  | FE4054     | 150AABL            | WRMBOBBASE            | 6110000072585  | D                | XFABL2 |            |             | or          | 0          |           |
|   | - 10  | BPU000        | 0000CEF6G000  | FE4054     | 150AABL            | VIRMODEASE            | 8340015120077  | D                | XFABL  | 0          | 528         | or          | 0          | 528       |
|   |       | BPU000        | 0000CEF6G000  | FE4654     | 158AA8L            | WRMBOBBASE            | 8145015121201  | D                | XFABL  | 0          | 528         | or          | 0          | 528       |
|   | - 60  | BPU000        | 0000CEF60000  | FE4954     | 45082              | Admin                 | 1005000032251  | Α                | UTC1   | 2          | 2           | On          | 2          | 2         |
|   |       | 8PU000        | 0000CEF6G000  | FE4854     | 1234567            | Admin                 | 5110000724712  | Α                | which  | 5          | 4           | / or        | 15         | 10        |
|   |       | BPU000        | 0000CEF6G000  | FE4654     | 1234567            | Admin                 | 5110005416730  | A                | when!  | 5          | 5           | 1 On        | 15         | 5         |
|   |       | BPU000        | 0000028/66000 | FE4654     | 1234567            | Admin                 | 5120002242661  | Α                | utc2   | 5          | 5           | On          | 5          | 5         |
|   | 8     | BPU000        | 0000CEF60000  | FE4854     | 1234567            | Admin                 | 5995016311930  | Α.               | utc1   | 5          | 5           | / or        | 15         | 15        |

#### Search for a UIC

1. Select the UIC tab.

| Search Criteria |   |         |          |
|-----------------|---|---------|----------|
| UIC             | Q |         |          |
|                 |   | S Reset | Q Search |

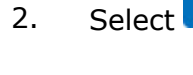

. The results appear in the **UIC Search Results** panel.

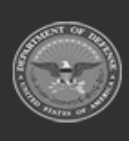

rty Accountability System

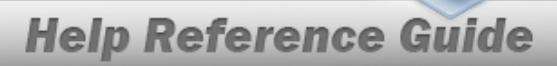

DPAS Helpdesk 1-844-843-3727

| UIC<br>BPU1AQ            | ľ    | BPU1AQ               | ORGANIZATION ID<br>0000CEF6G000 | DODAAC<br>FE4654 |
|--------------------------|------|----------------------|---------------------------------|------------------|
| 🔍 Grid Options 🔻 🛛 🕇 Add | 會 De | elete 🕐 Details 🖷 Sa | ve b Reset                      |                  |
| Authorization Id †       | т    | Authorization Desc   | ⊤ Platform <sup>↑</sup> Mission | Description T    |
| 1234567                  |      | 1234567 desc         | Admin 1234567                   | mission          |
| 252AC1B                  |      | Flightline Tools     | 252 - HH060G Flightline         | Tools            |
| 341DCB                   |      |                      | 323-HD071G                      |                  |
| ACD123                   |      | ACD regression       | ACD reg                         | ression          |
| hello                    |      |                      |                                 |                  |

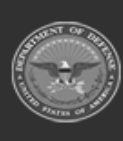

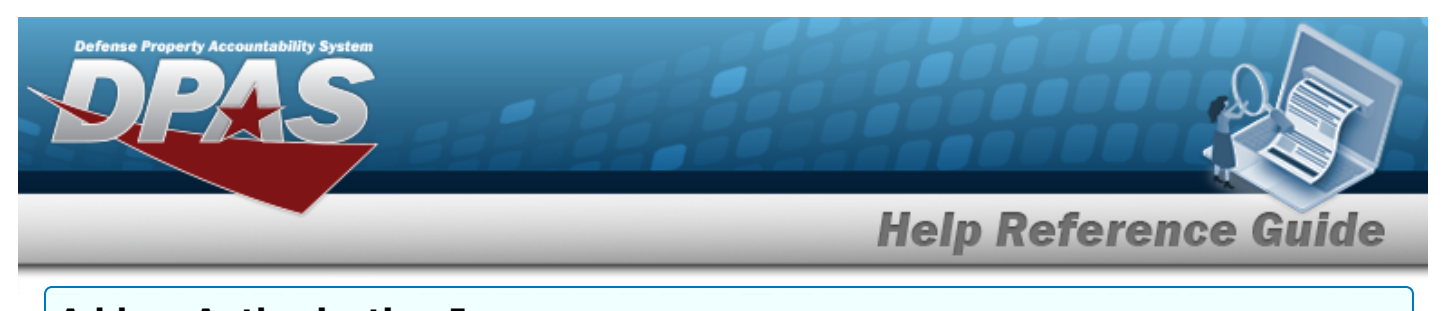

| IPU1AQ             | UIC NAME<br>BPU1AQ                                                      | ORGANIZATION ID<br>0000CEF6G000                                                                                                    | DODAAC<br>FE4654                                                                                                    |
|--------------------|-------------------------------------------------------------------------|----------------------------------------------------------------------------------------------------|----------------------------------------------------------------------------------------------------|
| id Options 🔻 🕂 Add | 1 Delete 🕐 Details 🖺 Sa                                                 | ave 🏷 Reset                                                                                                    |                                                                                                    |
| Authorization Id † | ⊤ Authorization Desc                                                    | ⊤ Platform T Mission De                                                                                                    | escription                                                                                                    |
| 102319c            | r                                                                       | WRMBOBBASE                                                                                                    |                                                                                                    |
| 1234567            | 1234567 desc                                                            | Admin 1234567 m                                                                                                    | ission                                                                                                    |
| 252AC1B            | Flightline Tools                                                        | 252 - HH060G Flightline T                                                                                                    | ools                                                                                                    |
| 341DCB             |                                                                         | 323-HD071G                                                                                                    |                                                                                                    |
| ACD123             | ACD regression                                                          | ACD regres                                                                                                    | ssion                                                                                                    |
| halla              |                                                                         |                                                                                                    |                                                                                                    |
|                    | Authorization Id †<br>102319c<br>1234567<br>252AC1B<br>341DCB<br>ACD123 | In the second second s | Ind Options ▼     + Add     Image: Delete     Image: Delete <thimage: delet<="" td=""></thimage:> |

2. Select Select

#### **Delete an Authorization ID**

1. Click to select the desired entry. *The Authorization ID record is highlighted, and* Delete and Details become available.

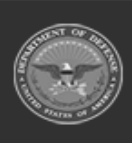

DPAS Helpdesk

1-844-843-3727

| Sea   | arch Results             |                         |                                 |                  | ^                |
|-------|--------------------------|-------------------------|---------------------------------|------------------|------------------|
|       | JIC<br>BPU1AQ            | UIC NAME<br>BPU1AQ      | ORGANIZATION ID<br>0000CEF6G000 | DODAAC<br>FE4654 |                  |
| ٩     | , Grid Options 🔻 🕇 Add 🧃 | Delete 🕐 Details 🖺 Save | 5 Reset                         |                  |                  |
|       | Authorization Id 1       | T Authorization Desc    | Platform T Mission              | Description      | т                |
|       | 102319c                  |                         | WRMBOBBASE                      |                  |                  |
|       | 1234567                  | 1234567 desc            | Admin 1234567                   | mission          |                  |
|       | 252AC1B                  | Flightline Tools        | 252 - HH060G Flightline         | Tools            |                  |
|       | 341DCB                   |                         | 323-HD071G                      |                  |                  |
|       | ACD123                   | ACD regression          | ACD reg                         | ression          |                  |
|       | hello                    |                         |                                 |                  |                  |
| Selec | ted 1/6 (4 ( ) 1 ) ) )   | 10 v items per page     |                                 |                  | 1 - 6 of 6 items |
|       |                          |                         |                                 |                  |                  |

1. Click to select the desired entry. *The UIC record is highlighted, and* and *become available.* 

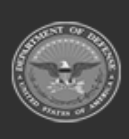

DPAS Helpdesk 1-844-843-3727

**Help Reference Guide** 

| UIC<br>BPU1AQ        | UIC NAME<br>BPU1AQ   | ORGANIZATION ID<br>0000CEF6G000 | DODAAC<br>FE4654 |
|----------------------|----------------------|---------------------------------|------------------|
| Grid Options • + Add | 📋 Delete 🕜 Details 🖺 | Save 5 Reset                    |                  |
| Authorization Id †   | T Authorization Desc | ⊤ Platform T Mis                | sion Description |
| 102319c              |                      | WRMBOBBASE                      |                  |
| 1234567              | 1234567 desc         | Admin 123                       | 4567 mission     |
| 252AC1B              | Flightline Tools     | 252 - HH060G Fligt              | htline Tools     |
| 341DCB               |                      | 323-HD071G                      |                  |
| ACD123               | ACD regression       | ACE                             | ) regression     |
| hello                |                      |                                 |                  |
|                      | 10 Tomo per page     |                                 | 1.5 0 5 10       |

2. Select

# **(7)** Details . The **Review Authorization** page appears.

| Sear | ch Criteria    |               |             |                    |                       |                |                  |        |            |             |             |             | ~         |
|------|----------------|---------------|-------------|--------------------|-----------------------|----------------|------------------|--------|------------|-------------|-------------|-------------|-----------|
| Sear | ch Results     |               |             |                    |                       |                |                  |        |            |             |             |             | ~         |
| 40   | irid Options + | D Save D      | Reset @ Det | talls:             |                       |                |                  |        |            |             |             |             |           |
| 63   | uic 🔊 🔟        | Org M 7       | DoDAAC T    | Authorization Id T | Platform <sup>+</sup> | Stock Number T | Readiness Code T | utc T  | FReq Qty T | FAuth Qty T | Match Qty T | Offing Gity | OAuth Qty |
| 8    | BPU000         | 0000CEF6G000  | FE4054      | 150AABL            | WRMOOBASE             | 6110000072585  | D                | XFABL2 |            |             | or          | 0           |           |
| 10   | BPU000         | 0000CEF6G000  | FE4054      | 159AABL            | VIRMOOBASE            | 8340015120077  | D                | XFABL  | 0          | 528         | or          | 0           | 528       |
| 8    | BPU000         | 0000CEF6G000  | FE4654      | 158AABL            | WRMBOBBASE            | 8145015121201  | D                | XFABL  |            | 528         | or          | 0           | 528       |
|      | BPU000         | 0000CEF60000  | FE4654      | 45082              | Admin                 | 1005000032251  | A                | UTCI   | 2          | 2           | On          | 2           | 2         |
|      | BPU000         | 0000CEF60000  | FE4854      | 1234567            | Admin                 | 5110000724712  | Α                | which  | 5          | 4           | / or        | 15          | 10        |
|      | BPU000         | 0000CEF60000  | FE4654      | 1234567            | Admin                 | 5110005416730  | Α.               | utc1   | 5          | 5           | 1 On        | 15          | 5         |
| 8    | BPU000         | 0000002760000 | FE4654      | 1234567            | Admin                 | 5120002242961  | Α                | utc2   | 5          | 5           | On          | 5           | 5         |
|      | BPU000         | 0000CEF60000  | FE4854      | 1234567            | Admin                 | 5995016311930  | Α.               | utc1   | 5          | 5           | / or        | 15          | 15        |

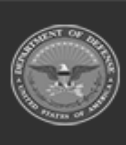

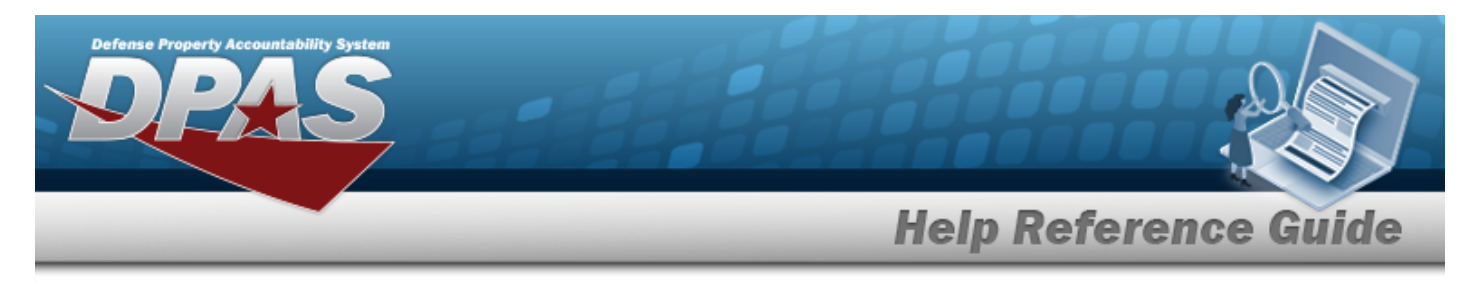

# **Delete an Authorization from a UIC**

# Navigation

Authorization MGMT > Apply Authorization > an Authorization from a UIC pop-up window

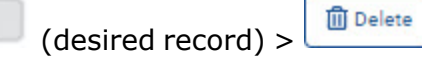

> Delete

#### **Procedures**

**Delete an Authorization from a UIC** 

Selecting at any point of this procedure removes all revisions and closes the page.

Selecting retains the information and returns to the previous page. **Bold** numbered steps are required.

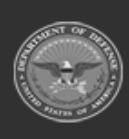

|                      |                           | Help Refe                             | erence Gu        |
|----------------------|---------------------------|---------------------------------------|------------------|
| Search Results       |                           |                                       |                  |
| UIC<br>BPU1AQ        | UIC NAME<br>BPU1AQ        | ORGANIZATION ID<br>0000CEF6G000       | DODAAC<br>FE4654 |
| A Grid Options + Add | d 🍵 Delete 🕜 Details 🖹 Sa | we S Reset                            |                  |
| Authorization Id †   | T Authorization Desc      | ⊤ Platform <sup>⊤</sup> Mission Descr | ription          |
| 102319c              |                           | WRMBOBBASE                            |                  |
| 1234567              | 1234567 desc              | Admin 1234567 missi                   | on               |
| 252AC1B              | Flightline Tools          | 252 - HH060G Flightline Tools         | 1                |
| 341DCB               |                           | 323-HD071G                            |                  |
| ACD123               | ACD regression            | ACD regressio                         | n                |
| hello                |                           |                                       |                  |

2. Select Delete Authorization from a UIC pop-up window appears.

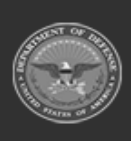

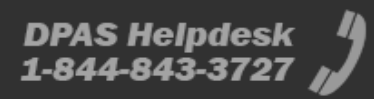

|                                                  | Help Ref                                                                  | ference Gu  |
|--------------------------------------------------|---------------------------------------------------------------------------|-------------|
| Delete Authori                                   | zation from UIC                                                           |             |
| Are you sure you want<br>organization level quan | to delete the Authorization from the UIC?<br>tities will also be deleted. | Any related |
| History Remarks                                  |                                                                           |             |

3. Select . The Authorization ID is removed from the UIC.

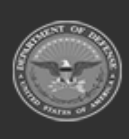

DPAS Helpdesk 1-844-843-3727

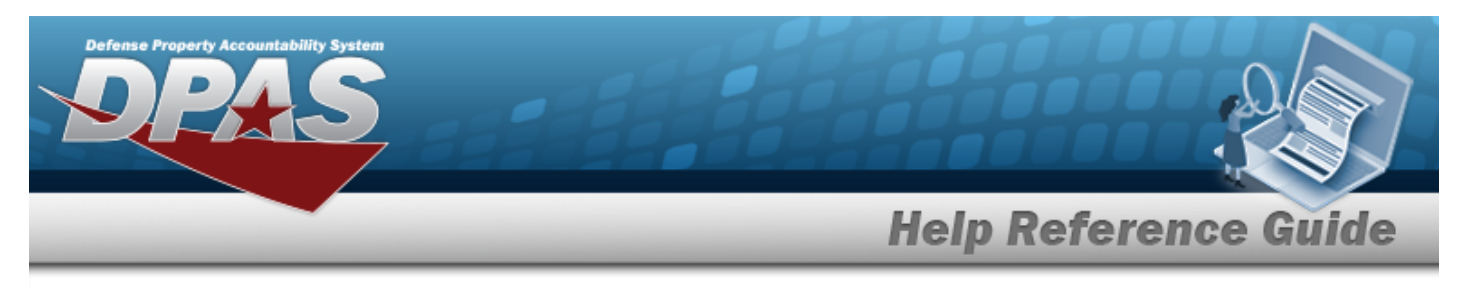

# **Delete a UIC from an Authorization**

# Navigation

Authorization MGMT > Apply Authorization > UIC from an Authorization pop-up window

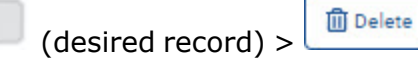

> Delete a

#### **Procedures**

Delete a UIC from an Authorization

Selecting selecting at any point of this procedure removes all revisions and closes the page. Selecting retains the information and returns to the previous page. **Bold** numbered

steps are required.

1. Click to select the desired entry. *The UIC record is highlighted, and Delete and become available.* 

| 104 | THORIZATION I | AUTHORIZATION DESCRIPTION PLATFORM<br>tw2 Admin |            | MISSION DESCRIPTION<br>1912 |                        |                      |   |                 |     |       |  |
|-----|---------------|-------------------------------------------------|------------|-----------------------------|------------------------|----------------------|---|-----------------|-----|-------|--|
| 40  | id Options *  | + Add 🖀 Delete                                  | () Details | 🖺 Save 💐                    | Reset                  |                      |   |                 |     |       |  |
| 63  | Site Id       | T Accountable UIC                               | Ŧ          | UIC 1 T                     | UIC Name               | Y Major Command Code | Ŧ | Organization Id | Υ C | DAAG  |  |
| 2   | FH-AFHAF      | FE4654                                          |            | BPU000                      | 8PU000                 | 2H                   |   | 0000CEF6G000    | 1   | E4654 |  |
| 8   | FH-AFHAF      | FE1824                                          |            | FE1824                      | NEW ORLEANS F15 CRF LA | 42                   |   | CRK UIC         | 1   | E1824 |  |
| 60  | FH-AFHAF      | FE6101                                          |            | FE6101                      | ROBINS ANG GA          | 42                   |   | FE6101-FE6101   | 1   | E6101 |  |
|     |               |                                                 |            |                             |                        |                      |   |                 |     | 0.1   |  |

- 2. Select
- . *The Delete UIC From Authorization pop-up window appears*.

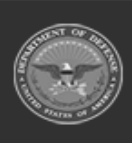

| D   | elete UIC fror                              | m Authorization                                                           |           |
|-----|---------------------------------------------|---------------------------------------------------------------------------|-----------|
|     |                                             | II Authonzation                                                           |           |
| Are | e you sure you want<br>anization level quan | to delete the UIC from the Authorization? An tities will also be deleted. | y related |
| н   | istory Remarks                              |                                                                           |           |

3. Select . The UIC is removed from the Authorization.

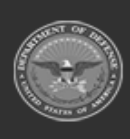

DPAS Helpdesk 1-844-843-3727